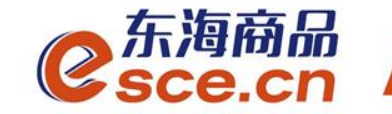

# 中国光大银行同行签约及出入金 操作指引(企业交易商)

发展产业电商 服务实体经济

www.esce.cn

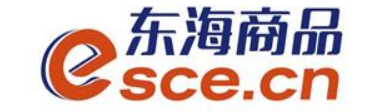

#### 注意事项:

- 1.与光大银行签约的同行交易商须开通光大银行网银;
- 2.与光大银行签约的同行交易商可以选择在交易客户端入金,也可以选择在网银端入金;与光大银行签约的交易商(包括同行和跨行)出金只能在交易客户端完成。
- **3**.光大同行企业交易商在网银端入金时,若出现提示"未设置审核流程",需进行如下操作:
- ①进入企业操作员的光大银行网银,点击"个性配置"→"审核流程管理",在 "会员服务"前打√,点击【设置】。如图,

| 我           | 的主页 查询服务          | 转账服务 财务管理    | 理财服务 余額)   | 对账 商业汇票 个性  | 2.2          | 全部 | 助能 |
|-------------|-------------------|--------------|------------|-------------|--------------|----|----|
| <b>*</b> 33 | 前位置:个性配置->审核流程    | 管理           |            |             | 操作员姓名: 辙:    |    |    |
| - P         | 账户权限设置            | 审核流程设        | m          |             |              |    | ø  |
|             | 审核流程管理            | 功能组名称 🗍 全选   |            |             |              |    | 需要 |
|             | 操作员管理             | □ 内部转账       | □ 代发工资     | 凹 通知存款      | □ 現全管理       |    | 帮助 |
|             | 部门维护              | 凹 对外转账       | □ 财库银税通    | □ 定香互转      | □ 电子票据       |    |    |
|             | 操作员信息             | □ 批量转账批量审核   | 四 其他代发     | □ 证券资金第三方存管 | □ 电子支付       |    | 与  |
| 4           | 操作员挂失             | 二 集团服务       | □ 街金属买卖    | 凹 阳光理时      | □ 商户管理       | -  | 我们 |
|             | 別名设置              | 三 天津贵交所存管    | 二 汇市通      | 百 在线财务      | □ 線企通转账      |    | 联系 |
|             | 脉户顺序设置            | 一 财政支付       | ☑ 会员服务     | □ 电子票据-代理行  | □ 资金监管       |    |    |
|             | 结荨账户免登约<br>查询功能维护 | 四 黄金销售       | □ 本行代扣     | 四 全程通       | □ 跨行代扣       |    | 5  |
|             | 修改密码              | 四 外汇业务       |            | 問 時行小類代发    | □ 李标准仓单质押    |    | 关  |
|             |                   | □□ 探期转账      | □ 大商所入金    | 一 核心企业融资    | □ 中間公券报通     |    | 扇  |
|             |                   | 百 在线保理(卖方)   | □ 在銭保理(买方) | □ 大類存单      | □ 跨行代发(代发工资) |    | 0  |
| n           |                   | 問 跨行代发(其他代发) |            |             |              |    | 小  |

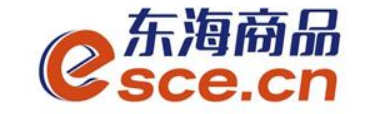

12週間

配置向导

ß

=

要

帮

助

2

与

我

们

系

0

相

关交易

0

小 贴

<< 联

全部功能

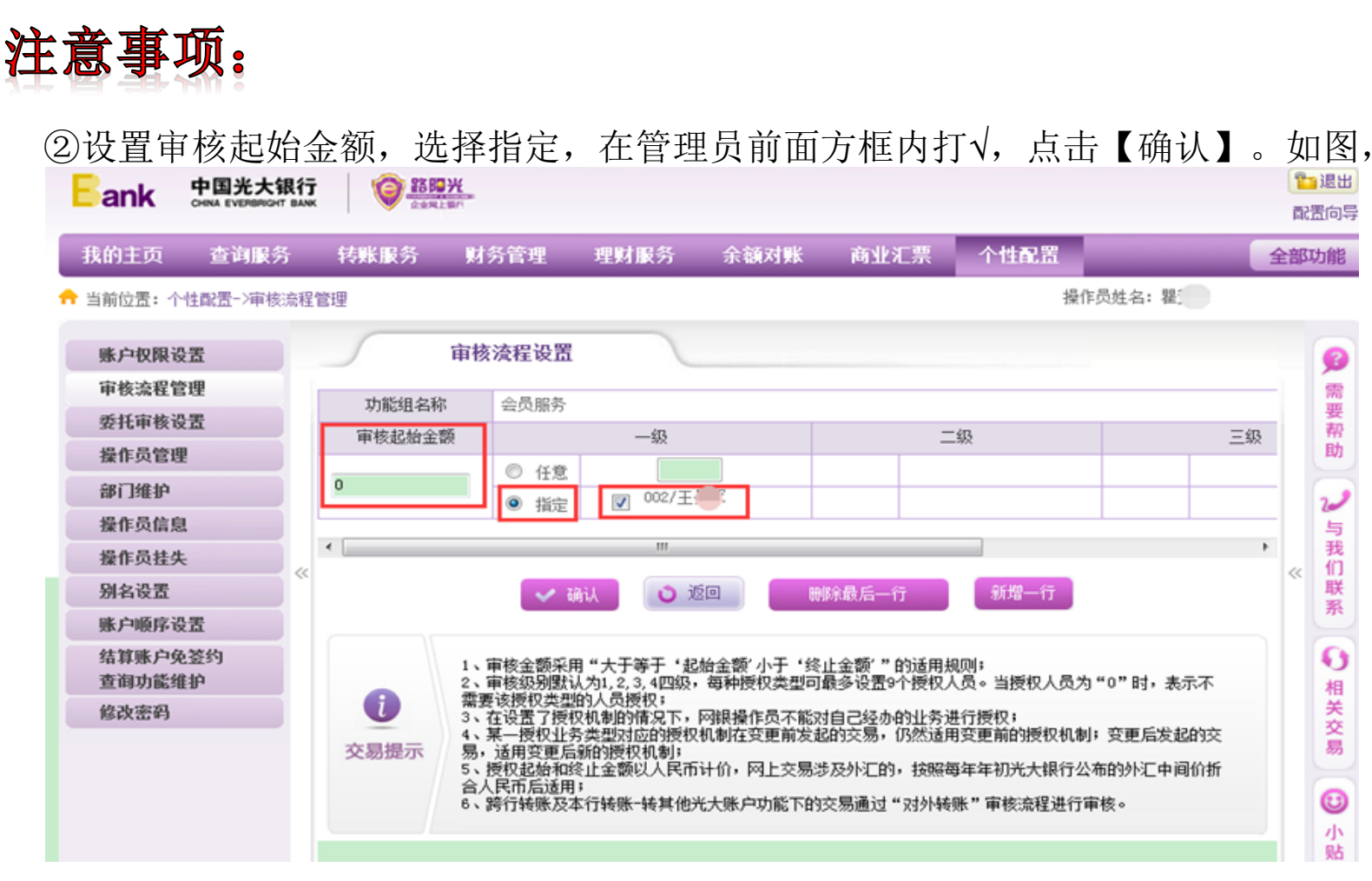

③提交后待有审核权限的操作员审核后,方可在网银端入金。

#### www.esce.cn

02

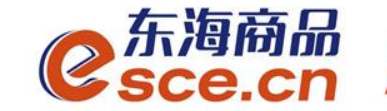

## 出入金操作指引

www.esce.cn

03

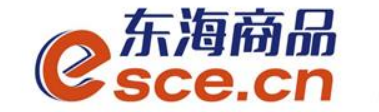

——可选择在PC端或者APP端进行签约,再进行第四步操作

www.esce.cn

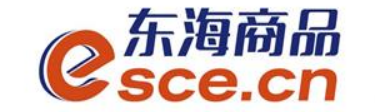

## 1、点击"资金管理"中的"签约解约",如图操作,点击【签约】。注:支行名称为开卡时所在网点的名称。

| <mark>こ</mark> 东海商<br>Sce.c | 品<br>n             |             |          |                  |                             | ;    | 欢迎您,000000000392 | 退出账号 修  | 改密码 公告信息 | 用户信息  🕈 | ₹ _ | ъ× |
|-----------------------------|--------------------|-------------|----------|------------------|-----------------------------|------|------------------|---------|----------|---------|-----|----|
| ▲                           | 出入金 签约             | 约解约  查询资金流水 | 查询用户总资金  | 查询出入金            | 资金划转                        |      |                  |         |          |         |     |    |
|                             | 签约操作               |             |          |                  |                             |      |                  |         |          |         |     |    |
|                             | ─ 身份信息 —           |             |          | 亍卡信息 —           |                             |      |                  |         |          |         |     |    |
| 资金管理                        | <br>      证件类型:  」 | 身份证         |          | 光大银行<br>银行签约时间段: | 浙商银行<br>08:50:00 - 16:30:00 | 平安银行 |                  |         |          |         |     |    |
|                             | 证件号码:              | 3           | * 银      | 行卡号: 622         |                             | 手机   | 묵:               |         |          |         |     |    |
| 报表查询                        | 账户名称:              | ÷           | *本行      | 亍/他行: 本行         | •                           | *支行名 | 称:               |         |          |         |     |    |
| <b>企</b> 単管理                |                    |             |          | 定电话: 158         |                             | 邮    | 箱:               |         |          |         |     |    |
|                             |                    |             |          |                  |                             |      |                  |         |          |         |     |    |
|                             | 签约银行               |             |          |                  |                             |      |                  |         |          |         |     |    |
|                             | <br>银行             |             | <br>银行卡号 |                  | 内部账号                        |      |                  | <br>主/i | <br>次银行  |         |     |    |

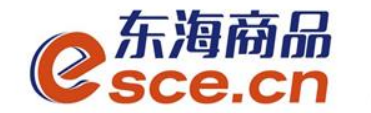

2、PC端签约成功。

| <mark>0</mark> 东海商<br>Sce.c | 。<br>Cn     |                        |                                | 欢迎您,00000000392     | 退出账号 修改密码 公告信息 | 用户信息 🗎 🕈 🔻 🗕 🗗 🗙 |
|-----------------------------|-------------|------------------------|--------------------------------|---------------------|----------------|------------------|
| •                           |             |                        |                                |                     |                |                  |
|                             | 出入金签约解约     | 查询资金流水 查询用户总资金 查询出入金   | 资金划转                           |                     |                |                  |
|                             | 签约操作        |                        |                                |                     |                |                  |
| <b>1</b><br>仓单交易            | ─ 身份信息 ──── |                        |                                |                     |                |                  |
| 资金管理                        |             | 光大银行           银行签约时间段 | 浙商银行<br>会: 08:50:00 - 16:30:00 | 平安银行                |                |                  |
| W.                          | 证件号码: 3303  | 银行卡号: 6226-            | ****7640                       | 手机号:                |                |                  |
| ——<br>报表查询                  | 账户名称:       | 本行/他行:                 |                                | 支行名称:               |                |                  |
| <b>企</b> 単管理                |             | 固定电话: 1                |                                | 邮箱:                 |                | 已签约              |
|                             |             |                        |                                |                     |                |                  |
|                             | 签约银行        |                        |                                |                     |                |                  |
|                             |             |                        |                                |                     |                |                  |
|                             | 光大银行        | 6226****7640           | f08560000em5                   | 2019-04-16 14:18:42 | 主银行            | 解约 改约            |

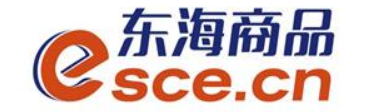

#### 个体经营户交易商签约绑定操作指引

#### 3、APP端签约

登录客户端,选择"我的"→"签解约",选择"签约",输入信息后点击"确认 签约"。注:支行名称为开卡时所在网点的名称。

|                      | ෂ් ග් 🖸 💼 10:39  |
|----------------------|------------------|
| 文                    | <u>چ</u>         |
| 0.00                 |                  |
| 可用资金                 |                  |
| 0.00 0.0<br>穿货价值 货值驾 | 0 总资金<br>变化 详情查试 |
|                      |                  |
|                      | 8 8              |
| 资解约 封                | 8金划 资金密<br>专 码   |
|                      | >                |
|                      | >                |
|                      | >                |
|                      | >                |
|                      | >                |
| Ê                    |                  |

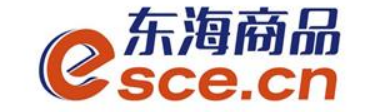

#### 4、插入机构操作员的光大银行阳光网盾,打开光大银行网址 www.cebbank.com,点击【企业网银专业版】。

Sank 中国光大银行 北京分行 | 服务网点 | 在线客服 | 招聘英才▼ | 分行网站▼ 共享阳光・创新生活 English 阳光银行 今日光大 投资者关系 个人业务 公司业务 电子银行 购精彩商城 个人。 企业 财富管理 个人储载& 阳光卡 个人贷款 出国金融 ▶ 阳光财富 ▶ 账户查询 ▶ 产品攻略 ▶ 产品攻略 ◉ 企业网银专业版 ▶阳光理财 ▶ 存贷合一卡 ▶ 新品推荐 ▶ 遺外汇款 ◎ 企业网银査询版 ▶ 个人黄金 ▶ 阳光借记卡 ▶ 特色业务 ▶ 个人购汇 ○ 申子商户 ▶ 客户分级 ▶ 阳光加息宝 ▶ 个人结汇 ▶ 成功案例 ◎ 年金(企业用户) ▶ 金阳光俱乐部 ▶ 产品攻略 ▶ 品牌诠释 ▶ 优惠活动 登录 🗎 演 示 安全 2015年11月09日 农历九月廿川 特色业务 信用卡 电子银行 基金/集合计划 ▶ 精诜基金 ▶在线激活 ▶ 个人网银 南宁分行 光... 光大公告 更多>> 南宁分行 光... ▶智能定投 ▶ 账单查询 ▶手机银行 快捷服务 > 11-06 光大银行投诉受理渠道及流... 宁波分行"资金... ▶ 集合计划\净值 ▶在线申请 ▶ 资金归集 > 10-29 光大银行电话银行系统升级... 信用卡激活 开手机银行 宁波2013电... ▶基金净值 ▶ 网上商城 ▶ 瑶瑶繳费 开诵短信诵 开诵网银 ▶少儿定投 南宁分行 体验 > 10-28 中国光大银行电子渠道相关... ▶ 积分兑换 ▶ 微信银行 服务收费表 身份核实 > 10-28 关于中国光大银行北京分行... 电子化印章查询 \*采购公告 \*采购结果公告 投资产品查询 这是 光大约"重" 西联 光大银行 预约办卡享好礼演示 行内部间 再级>>>

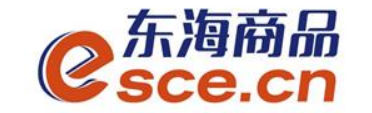

#### 5、输入阳光网盾密码,进入企业网银登录页面,输入操作员号和 密码。

| Eank 中国光大银行<br>CHINA EVERBRIGHT BANK @ 路間光<br>企业观上银行 |                         |
|------------------------------------------------------|-------------------------|
|                                                      | ▋企业网银登录                 |
|                                                      | 客户号或别名: 24              |
|                                                      | 操作员或别名: 请输入操作员号或别名 密 码: |
|                                                      | 登录 重置                   |

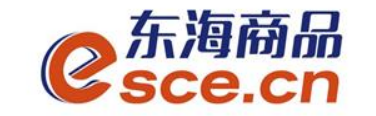

## 6、进入企业网银后,点击"个性配置"→"操作员管理",选择操作员,点击【修改】。

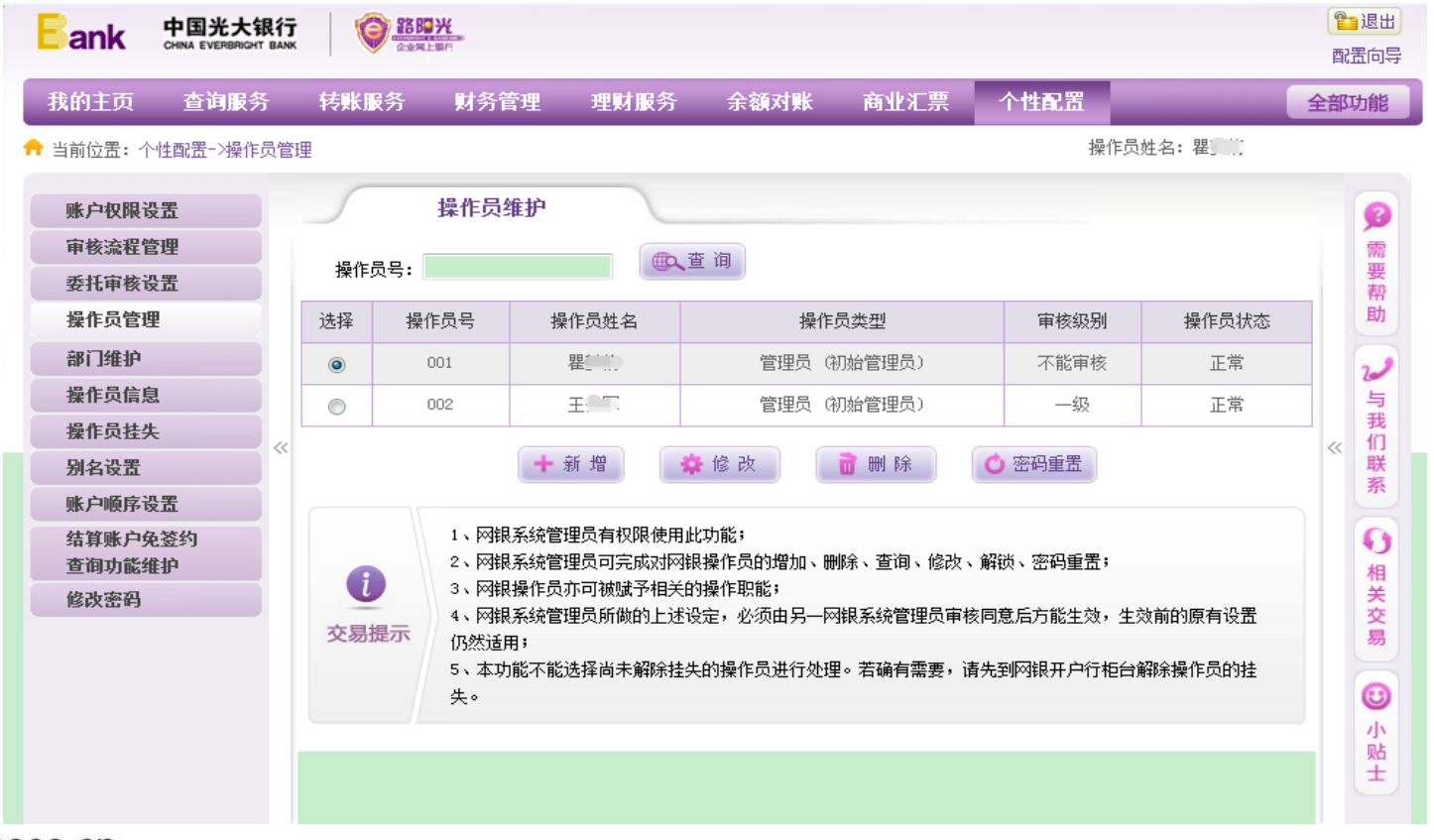

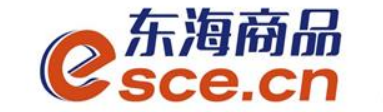

#### 7、找到"会员服务"并在此方框打√,点击【确定】。

🗙 取 消

确定

| ☑发出托收(单岗操作)    |                 |
|----------------|-----------------|
| - 贵金属买卖        |                 |
| ☑ 阳光理财         |                 |
| □ 天津贵交所存管      |                 |
| 🔲 汇市通          |                 |
| □ 在线财务         |                 |
| 🔲 债券结算代理       |                 |
| ☑ 在线缴费         |                 |
| ☑ 会员服务         |                 |
| ☑电子票据─代理行      |                 |
| 🔲 在线保理(卖方)     |                 |
| 🔲 在线保理(买方)     |                 |
| 🔲 中烟公务报销       |                 |
| □ 大额存单         |                 |
| 🔲 区域票交批重转账(北京) |                 |
| 可操作的签约账号       | *               |
| ☑ 全迭           |                 |
| ☑ 240          | /浙江前上前会有限公司/人民币 |
| 客户号下可查询账号      | ~               |
| ☑ 全迭           |                 |
| ☑ 76: /浙江      | ******有限公司/人民币  |
| ·              |                 |
|                |                 |

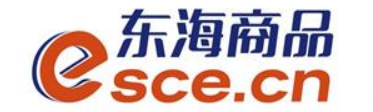

#### 8、确认信息,点击【确定】。

| <b>D</b> ank            | CHINA EVERBRIGHT BANK |                  | 上銀行                   |          |          |          |                   |                 | 四  | 置向导           |
|-------------------------|-----------------------|------------------|-----------------------|----------|----------|----------|-------------------|-----------------|----|---------------|
| 我的主页                    | 查询服务                  | 转账服务             | 财务管理                  | 理财服务     | 余額对账     | 商业汇票     | 个性配置              | _               | 全部 | 功能            |
| 当前位置:个                  | 性配置->操作员管理            | ŧ                |                       |          |          |          | 操作                | F员姓名: 瞿兰、       |    |               |
| 账户权限设审核流程管              | 置                     | 5                | 修改操作员                 | 1        | 输入信息 >   | 2 确认信息   | > 3 交易            | 是交              |    | <b>9</b><br>2 |
| 委托审核设                   | 置                     | 基本信息             | 3/4号号。 001            |          |          |          |                   |                 |    | 要帮助           |
| 探IF页管理<br>部门维护          |                       | 17               | #1Fのち: UUI<br>类型: 管理员 |          |          |          |                   |                 |    |               |
| 操作员信息 操作员持失             |                       | 业务类型             |                       |          |          |          |                   |                 |    | 与我            |
| 别名设置                    | *                     | 增加[1]イ           | ╰功能组: 1、 会            | 员服务      |          |          |                   |                 | *  | 们联系           |
| 账户顺序设<br>结算账户免<br>查询功能维 | 置<br>签约<br>护          |                  |                       |          | ✔ 确 定    | 👌 返 回    |                   |                 |    | <b>9</b><br>相 |
| 修改密码                    |                       |                  |                       |          |          |          |                   |                 |    | 关交易           |
|                         |                       | <b>じ</b><br>交易提示 | 1、本功能不能)<br>失。        | 选择尚未解除挂纠 | 的操作员进行处理 | ;若确有需要,诸 | <b>5</b> 先到网银开户行相 | <b>台解除操作员的挂</b> |    |               |

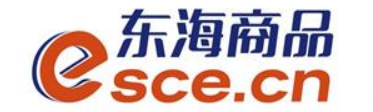

#### 9、在阳光网盾上按【OK】键。

| Eank 中国光大银<br>CHIMA EVERBRIGHT B |                                                                         | <b>1</b> 退出<br>配置向导 |
|----------------------------------|-------------------------------------------------------------------------|---------------------|
| 我的主页 查询服务                        | 转账服务 财务管理 理财服务 余额对账 商业汇票 个性配置                                           | 全部功能                |
| ┡ 当前位置:个性配置─>操作员                 | 管理                                                                      |                     |
| 账户权限设置                           | 修改操作员 1 输入信息 > 2 确认信息 > 3 交易提交                                          |                     |
| 委托审核设置                           | 基本信息<br>操作员号: 001                                                       | 要帮助                 |
| 部门维护                             | 类型: 管理员                                                                 | 2                   |
| 操作员挂失                            | 业务类型         增加[1]个功能组: 1、 会员服务                                         | 与<br>我<br>≪ 们<br>野  |
| 》 4 0 L                          |                                                                         | 系                   |
| 结 <b>身账户免</b> 签约<br>查询功能维护<br>   |                                                                         | り相关                 |
| BWER                             | 3<br>3<br>5<br>5<br>5<br>5<br>5<br>5<br>5<br>5<br>5<br>5<br>5<br>5<br>5 | 交易 ③ 小贴士            |

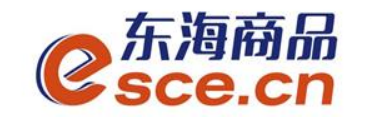

**10**、修改完成,需另一管理员审核确认,点击【确定】。另一管理员进入企业网银进行审核。

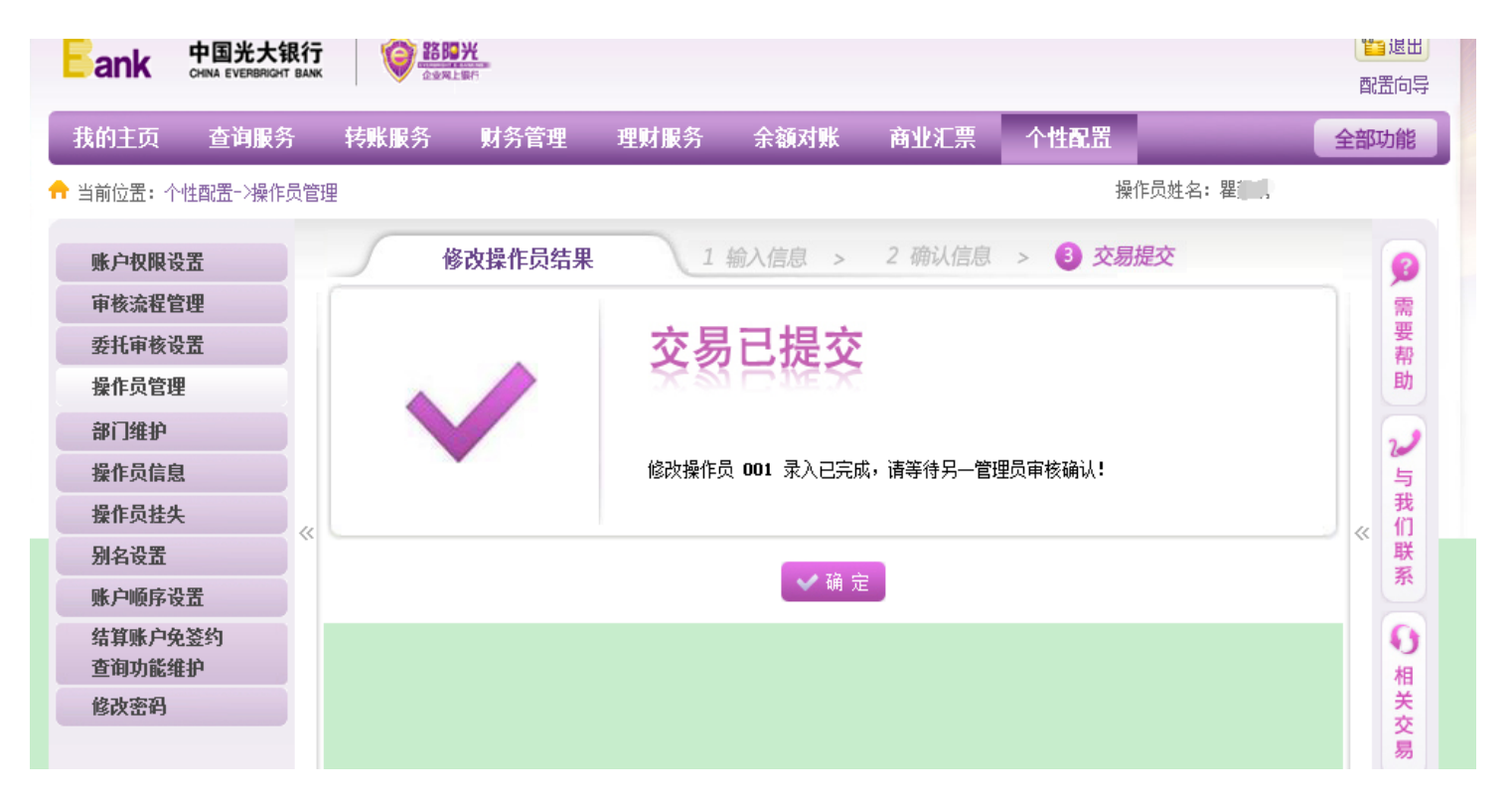

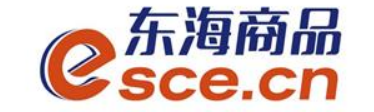

**11**、另一管理员审核成功后,**操作员**重新进入企业网银,点击"全部功能"→"会员服务"。

| Eank 中国光大银行<br>CHINA EVERBRIGHT BANK |                                             | <b>管 退出</b><br>配置向导 |
|--------------------------------------|---------------------------------------------|---------------------|
| 我的主页 查询服务                            | 转账服务 财务管理 理财服务 余额对账 商业汇票 个性配置               | 全部功能                |
|                                      | 操作员姓名:瞿                                     | 导航设置                |
|                                      | 12 H- D H- 6                                | ▲ 查询服务              |
| 账户权限设置                               | 保作页信息                                       | ✓ 转账服务              |
| 申核流程管理                               | 操作员基本信息                                     | ✓ 财务管理              |
| 安代甲核反直                               | 操作品号: 001                                   | < 理财服务              |
| 使IF以目柱<br>动门研护                       | 姓名: 瞿                                       | ▲ 余额对账              |
| 同日年が                                 | 性别: 女<br>手和号, 188                           | ∢ 跨行互联              |
| 採作风信念<br>場作品共生                       |                                             | ∢ 电子支付              |
|                                      | 状态: 正常 ************************************ | ∢ 商业汇票              |
| 账户顺序设置                               | 录入权限: 转账类交易录入 管理类交易录入                       | ↓ 资金监管              |
| 结算账户免签约                              | 审核级别: 不能审核                                  | ∢ 互动服务              |
| 查询功能维护                               |                                             | 会员服务                |
| 修改密码                                 | 网盾序列号: 300                                  | ▲ 个性配置              |
|                                      | 操作员业务类型                                     | 易                   |
|                                      | 基本 宣 甲 服 分<br>资 产 仓 佛 兰 鄭 杳 询               | 0                   |
|                                      | 转账服务                                        | 小                   |
|                                      | 代发工资                                        | 贴                   |
|                                      | 显示代发工资明细<br>通知左款                            |                     |
|                                      |                                             |                     |

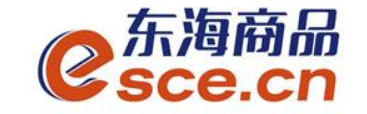

12、进入会员服务后点击"我的交易所"→"会员签约变更及解约", 在浙江东海商品交易中心有限公司的对应信息内点击【签约及授权】。

| 我的主页 查询服务                                        | 转账服务      | 财务管理  | 理财服务      | 余额对账  | 商业汇票 | 个性配置          | 全部              |
|--------------------------------------------------|-----------|-------|-----------|-------|------|---------------|-----------------|
| ➡ 当前位置: 会员服务→> 我的交易                              | 易所->会员签约变 | 更及解约  |           |       |      | 操作员姓名: 瞿]     |                 |
| 网上签约申请                                           | 5         | 交易所列表 |           |       |      |               |                 |
| □ 我的交易所                                          |           |       | 交易所名称     |       |      | 操作            |                 |
| <ul> <li>- 会页金列受更及解约</li> <li>- 出入金服务</li> </ul> |           | 浙江    | [东海商品交易中心 | 。有限公司 |      | 签约及授权 变更授权 变更 | <u>  脈号  解约</u> |
| □ 查询                                             |           |       |           |       |      |               |                 |
| 在线融资                                             |           |       |           |       |      |               |                 |
| «                                                |           |       |           |       |      |               | «               |
|                                                  |           |       |           |       |      |               |                 |
|                                                  |           |       |           |       |      |               |                 |
|                                                  |           |       |           |       |      |               |                 |
|                                                  |           |       |           |       |      |               |                 |

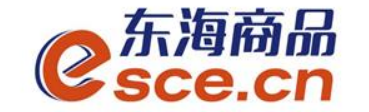

#### 13、阅读《投资风险告知书》,点击【同意】。

| Eank                                               | 中国光大银行<br>CHINA EVERBRICHT BANK | 10 23 B                                                                                                    | <b>光</b>                                                                                                    |                                                                                                    |                                                                                             |                                                                                                    |                                                                                                    |                                   | <b>2</b> 退出<br>配置向导  |
|----------------------------------------------------|---------------------------------|----------------------------------------------------------------------------------------------------|----------------------------------------------------------------------------------------------------|----------------------------------------------------------------------------------------------------|---------------------------------------------------------------------------------------------|----------------------------------------------------------------------------------------------------|----------------------------------------------------------------------------------------------------|-----------------------------------|----------------------|
| 我的主页                                               | 查询服务                            | 转账服务                                                                                                    | 财务管理                                                                                                    | 理财服务                                                                                                    | 余額对账                                                                                        | 商业汇票                                                                                                    | 个性配置                                                                                                    | _                                 | 全部功能                 |
| 当前位置:会                                             | 员服务−> 我的交易                      | ]所->会员签约变]                                                                                                    | 更及解约                                                                                                    |                                                                                                    |                                                                                             |                                                                                                    | 操作员姓名                                                                                                    | 名: 瞿                              |                      |
| 网上签约申 局 我的交易所                                      | 请                               | - B                                                                                                    | 资风险告知书                                                                                                    |                                                                                                    |                                                                                             |                                                                                                    |                                                                                                    |                                   | <b>9</b>             |
| <ul> <li>会员签约变量</li> <li>出入金服务</li> </ul>          | 更及解约                            |                                                                                                    |                                                                                                    |                                                                                                    | 投资风险告                                                                                       | 知书                                                                                                    |                                                                                                    |                                   | ▲ 帮助                 |
| <ul> <li>查询</li> <li>         在线融资     </li> </ul> | ~                               | 尊敬的客户<br>财及 <b>自愿</b> 在、<br>大代 <b>愿</b> 及<br>了一、<br>大<br>""<br>一、<br>大<br>二、<br>为<br>一、<br>法<br>、<br>大<br>、<br>大<br>、<br>大<br>、<br>大<br>、<br>大<br>、<br>大<br>、<br>大<br>、<br>大<br>、<br>大 | 4:<br>前销售的理财<br>品。 <b>交易所推<br/>资行为</b> ,投资上<br>通与交易所会。<br>您了解立交易所会。<br>您们不不多与我的。<br>我们不不少一道。<br>我们不会。<br>我们不会。<br>我们不会。<br>"就是一个。"<br>"就是一个。"<br>"我们不承担。<br>"我们不承担。" | 及代销产品均在<br>出的各类金融<br>这产品产生的引<br>员相关的功能能<br>关交易场所的法<br>会。<br>交易所、交易会<br>交易所、立易会<br>交易所推出的转<br>资。由于您投资。<br>资金余额将根据<br>入金功能",代<br>局所因违反法律<br>壬何法律责任。 | 网点"阳光理则<br>产品非我行准)<br>员失,由投资者<br>,请仔细阅读以<br>律法规以及您所<br>一一一一一一一一一一一一一一一一一一一一一一一一一一一一一一一一一一一一 | 村专栏"公示,天<br>(的产品,您对<br>自行承担。<br>以下重要内容:<br>新参与的交易所)<br>也不对您与交易<br>。<br>,请您与的交易所)<br>也不对您与交易<br>。<br>,<br>请您与的产品产生<br>。<br>行<br>的指令发生变弱<br>所可以对绑定的行 | 长公示在册的产品不属<br><b>脑类产品的购买行为</b><br>业务范围、交易规则,<br>易所、交易会员之间产<br>解产品内容,在充分考<br>生的投资风险和导致的<br>力,可能会面临多种风<br>会员账户资金进行扣划<br>原因导致您无法正常交 | 于我行理<br>并愿意承<br>生虑资<br>汤。<br>汤,并因 | ↓ 与我们联系 ● 相关交易 ● 小贴士 |
|                                                    |                                 |                                                                                                    |                                                                                                    |                                                                                                    | 🖌 同 意                                                                                       | 不同意                                                                                                    |                                                                                                    |                                   |                      |

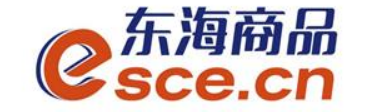

#### 14、阅读《中国光大银行交易资金监管合作协议》,点击【同意】。

| 目前12点: 云贝服为" / 我的 | 医易所->会员签约变更及解约 操作员姓名:瞿                           | 1    |
|-------------------|--------------------------------------------------|------|
| 网上签约申请<br>我的交易所   | 电子协议                                             | 5    |
| • 会员签约变更及解约       |                                                  |      |
| • 出入金服务           | 中国光大银行交易资金监管合作协议                                 |      |
| 查询                | (交易场所会员两方协议)                                     | 2    |
| 在线融资              |                                                  |      |
|                   | x.                                               | «    |
|                   | 甲方:中国光大银行                                        | 1    |
|                   |                                                  |      |
|                   | 乙方:会员 (法人客户)                                     |      |
|                   | 乙方名称:浙江 有限公司                                     |      |
|                   | 法人机构代码: 3270                                     | j    |
|                   |                                                  |      |
|                   | 鉴于交易场所 <u>浙江东海商品交易中心有限公司</u> (本协议以下条款均简称商户)与甲万签署 | f í  |
|                   | 父易贫金监官合作协议,根据《人氏巾结算账户官理办法》等法律法规,中、乙两万经友好协商,      | 就申 5 |
|                   | 万为乙力提供父易贷金监官服务,及其他相关事且还叫本协议,协议两方应共同遵守。           |      |
|                   | 第一章 总 则                                          |      |
|                   |                                                  |      |

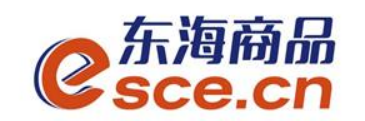

**15**、商户端入金功能选择"**开通**",并在前面方框内打√,点击【确定】。

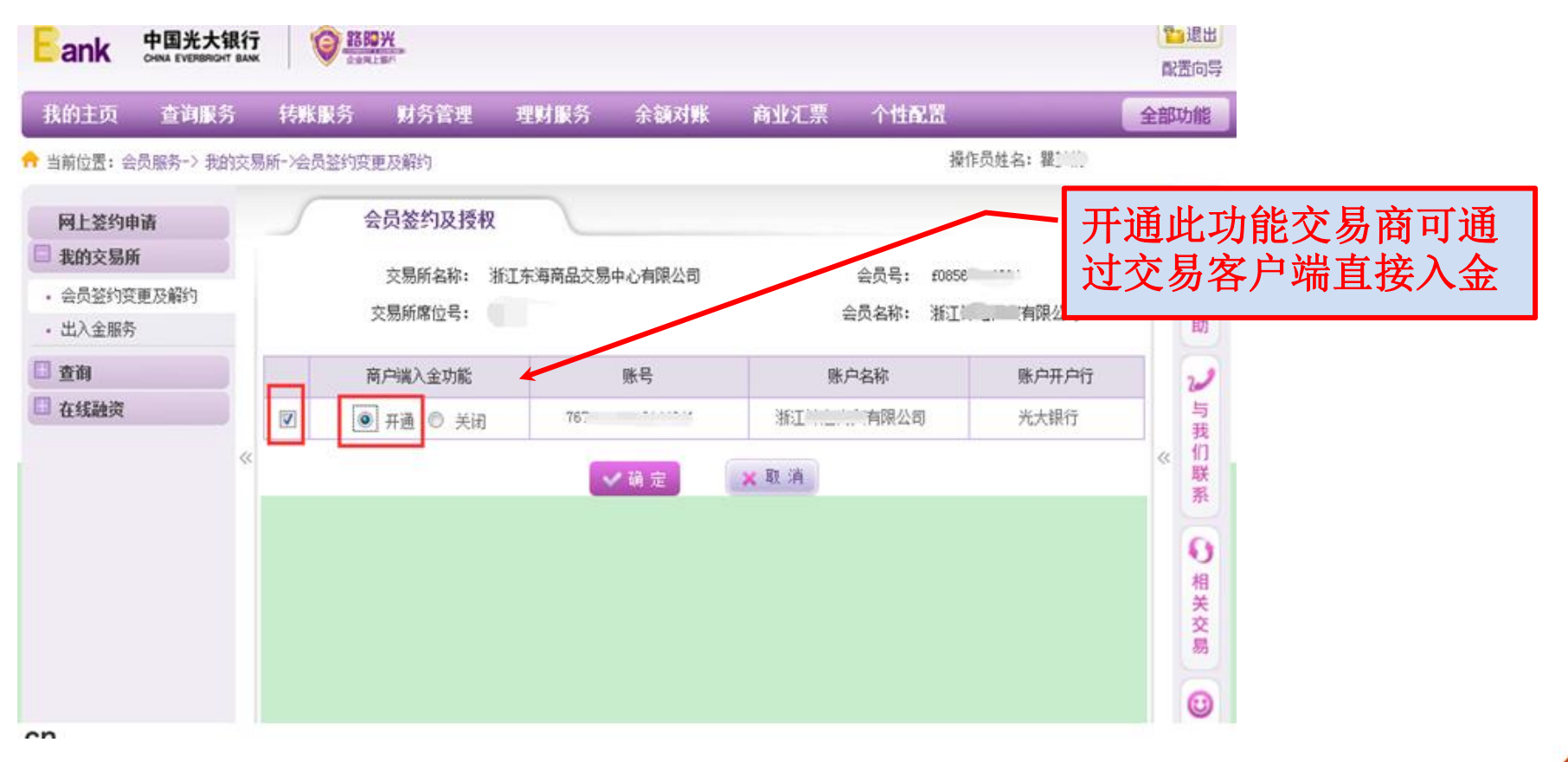

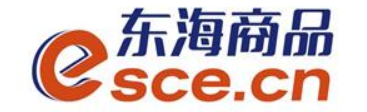

#### 16、确认签约授权信息,点击【确定】。

| ###     | ate Marine Se. | ttay or to get | sz ára san san se dar sz | Addates      | 女儿:(西 人村)    | 192        | A 4071 |
|---------|----------------|----------------|--------------------------|--------------|--------------|------------|--------|
| 我的主贝    | 宣明歐方           | 特殊服务 财         | 方官理 理财服分                 | 示観対数         | 同1111.示 1111 | NH.        | 全部切    |
| 当前位置: 名 | 员服务-> 我的交易     | 局所->会员签约变更及解   | 约                        |              |              | 操作员姓名: 瞿]  |        |
| 网上签约明   | 雨              | 会员签            | 约及授权                     |              |              |            | 1      |
| 我的交易所   | ĥ              |                |                          |              |              |            |        |
| • 会员签约9 | 更及解约           | 交易             | 所名称:浙江东海南晶交》<br>中世界      | 易中心有限公司      | 会员号:         | f0856      |        |
| • 出入金服务 | ł              | 交易的            | 席位号:                     |              | 尝贝名称:        | 浙江、、、、有限公司 | 1      |
| 查询      |                | 商白海》今市省        | 6. BK.5                  | 2            | 能占存款         | 账台工台行      |        |
| 在线融资    |                | (1)/~3用人主参38   | 6 35.4                   | 7            |              | 987-777-11 |        |
|         | «              | #週             | 76'                      |              | 浙江 ,         | <u> </u>   |        |
|         |                |                |                          | 1 12 10      | - En 74      |            |        |
|         |                |                |                          | <b>V</b> 网 定 | A REAR       |            |        |
|         |                |                |                          |              |              |            |        |
|         |                |                |                          |              |              |            |        |
|         |                |                |                          |              |              |            | l i i  |

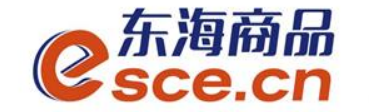

#### 17、出现阳光网盾信息,在网盾上按【OK】键

| 我的主页 查                                                                     | 词服务           | 转账服务 财                                            | 务管理                     | 理财服务 余                  | 额对账 商业汇票                                   | 个性面           | 12            | 全部  | 动力                                                                                                    |
|----------------------------------------------------------------------------|---------------|---------------------------------------------------|-------------------------|-------------------------|--------------------------------------------|---------------|---------------|-----|----------------------------------------------------------------------------------------------------|
| 当前位置:会员服务                                                                  | -> 我的交易       | 3所->会员签约变更及新                                      | 龄门                      |                         |                                            |               | 操作员姓名: 羅!     |     |                                                                                                    |
| <ul> <li>网上签约申请</li> <li>我的交易所</li> <li>会员签约变更及解</li> <li>出入金服务</li> </ul> | <b>\$</b> \$7 | 会员餐<br>交易<br>交易所                                  | 运约及授料<br>3所名称:<br>1席位号: | <b>X</b><br>浙江东海商品交易中心有 | 限公司                                        | 会员号:<br>会员名称: | £0854         |     |                                                                                                    |
| ] 查询<br>  在线融资                                                             |               | 商户端入金功                                            | 16<br>16                | 账号                      | 账户名                                        | 家             | 账户开户行<br>光大银行 |     | -                                                                                                    |
|                                                                            | «             |                                                   |                         |                         | ×取消                                        |               |               | - « | A Constant                                                                                                    |
|                                                                            |               | digent<br>Mit server server<br>Mit server, server | erik (D00               |                         | 请核对阳光网盾屏幕显示<br>技"△" "▽"可上下翻页<br>技"C"表示取消交易 | 的交易信息         |               |     | A State of the second second s |

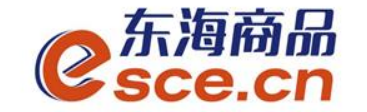

#### 18、交易所会员签约及授权信息提交另一管理员审核,点击【确 定】。

| Eank 中国光大<br>CHINA EVERBRIG                                                                                       | :银行 🔞      | <b>第一</b> 光<br>和上銀行 |                  |            |           |               |          | r<br>E | <mark>き退出</mark><br>記置向导 |
|----------------------------------------------------------------------------------------------------|------------|---------------------|------------------|------------|-----------|---------------|----------|--------|--------------------------|
| 我的主页 查询服                                                                                                    | 务 转账服务     | 财务管理                | 理财服务             | 余額对账       | 商业汇票      | 个性配置          | _        | 全部     | 功能                       |
| - 合 当前位置:会员服务→> 我                                                                                                 | 的交易所→会员签约变 | 更及解约                |                  |            |           |               | 操作员姓名: 瞿 |        |                          |
| <ul> <li>网上签约申请</li> <li>我的交易所</li> <li>会员签约变更及解约</li> <li>出入金服务</li> <li>当面</li> <li>查询</li> <li>在线融资</li> </ul> |            | 会员签约及授权             | <b>交</b><br>交易所会 | <b>已提交</b> | 己提交,请等待管现 | 里员审核 <b>!</b> |          | *      | ☞ 需要帮助 → 与我们联            |
|                                                                                                    |            |                     |                  | 确定         |           |               |          |        | 系 이相关交員                  |

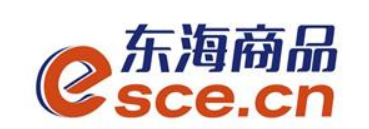

19、另一管理员进行审核,确定后,则用户网银端签约成功,如下图。

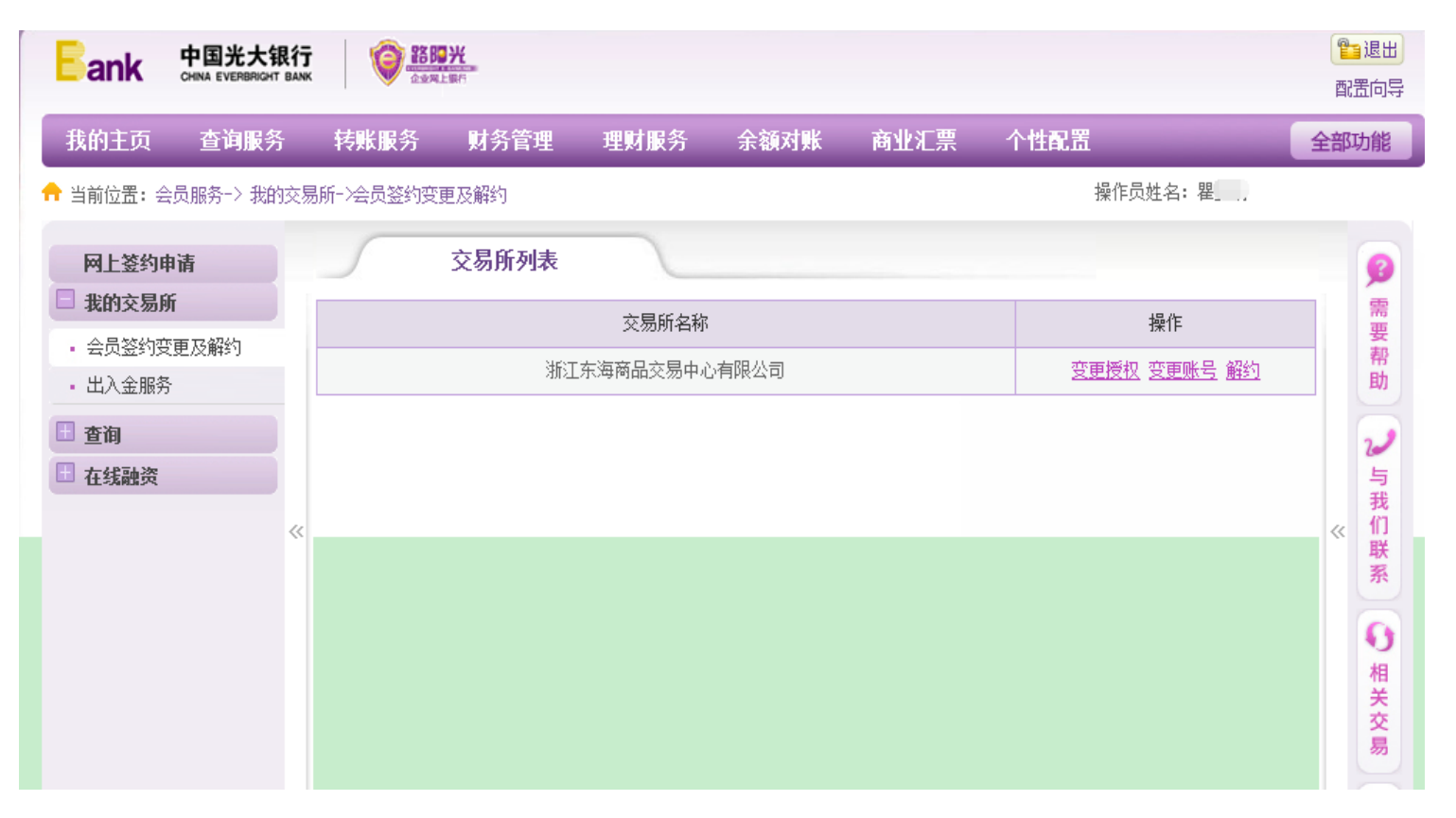

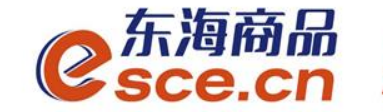

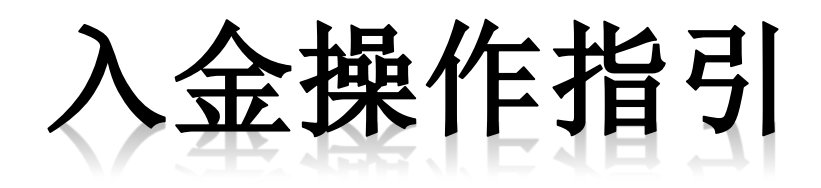

## ——PC端入金操作指引

——网银端入金操作指引

——APP端入金操作指引

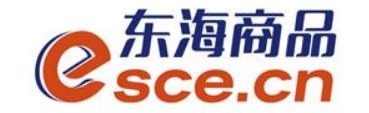

PC端入金操作指引

#### 1、登录pc端,进入资金管理→出入金,点击"入金",如下图操作, 点击确认。

| C<br>Sce.ci | ก<br>ท   |                     |           |     | ALE 25. , 0000 | 00000392 返山漱方 修政密码  | 公□ 佰忌 用厂佰忌   ▮ ♥ _ ┣ ㅅ |
|-------------|----------|---------------------|-----------|-----|----------------|---------------------|------------------------|
| •           |          |                     |           |     |                |                     |                        |
| 硷           | 出入金 签约解约 | 查询资金流水 查询用户总资       | 会 查询出入会 资 | 金划转 |                |                     |                        |
| 东海主页        | - 入金     |                     |           |     | - 出金           |                     |                        |
|             | 光大银行     |                     |           |     | 光大银行           |                     |                        |
| 仓单交易        | 银行入金时间段: | 08:50:00 - 16:30:00 |           |     | 银行出金时间段:       | 08:50:00 - 16:30:00 |                        |
|             | ★ 入金系统:  | 仓单交易                |           |     | ✤ 出金系统:        | 仓单交易                | 查询可出余额                 |
| 资金管理        | ✤ 入金金额:  | 0.01                |           |     | ★ 出金金额:        |                     |                        |
|             | * 资金密码:  | •••••               |           |     | ±              | 金重置                 |                        |
| 报表查询        |          | 入金 重置               |           |     |                |                     |                        |
|             |          |                     |           |     |                |                     |                        |
| 仓单管理        |          |                     |           |     |                |                     |                        |
|             |          |                     |           |     |                |                     |                        |

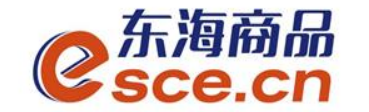

## PC端入金操作指引

#### 2、看"出入金流水",查看入金是否成功。

| 2 东海商    | តែ<br>ក្រ                            |                       |           |        |        | ж <u>жж</u> , осоосооссоду <u>с</u> <u>ж</u> ц | 燃与 珍以适用 公司旧志 |              |
|----------|--------------------------------------|-----------------------|-----------|--------|--------|------------------------------------------------|--------------|--------------|
| - 300.0  |                                      |                       |           |        |        |                                                |              |              |
| 企        | 出入金 签约解约                             | 查询资金流水 查询用            | 户总资金 查询出入 | 金 资金划转 |        |                                                |              |              |
| 东海主页<br> | <ul> <li>入金</li> <li>光大銀行</li> </ul> |                       |           |        | - 出金 - | (大银行                                           |              |              |
| <br>仓单交易 | 银行入金时间段                              | : 08:50:00 - 16:30:00 |           |        | 1 1    | 最行出金时间段: 08:50:00 – 10                         | 5:30:00      |              |
|          | │<br>● 入金系统:                         | 仓单交易                  |           |        |        | ▪ 出金系统:   仓单交易                                 | 查询           | 可出余额         |
| 资金管理     | * 入金金额:                              |                       |           |        |        | ♥ 出金金额: 0.01                                   |              |              |
| 服表查询     | ▶ 银行卡密码:                             | ) <b>人</b>            |           |        |        | 出金重                                            | 置            |              |
|          |                                      |                       |           |        |        |                                                |              |              |
|          |                                      |                       |           |        |        |                                                |              |              |
|          |                                      |                       |           |        |        |                                                |              |              |
|          | 出入金流水                                |                       |           |        |        |                                                |              |              |
|          |                                      | 出/入金                  | 金额        | 手续费    | 状态     | 执行时间                                           | 市场流水号        | 银行流水号        |
|          | 光大银行                                 | 入金                    | 0.01      | 0.00   | 转账成功   | 2019-04-16 15:01:12                            | 1555         | 000094689996 |
| www.esce | e.cn                                 |                       |           |        |        |                                                |              |              |

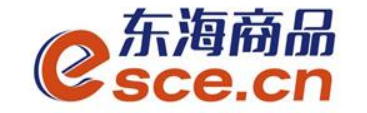

1、首先操作员进行网银端入金。"全部功能"→"会员服务"→"我的交易 所"→"出入金服务",输入转出金额,点击【确定】。

| 我的主页 查询册      | 時    | 转账服务          | 财务管理                                   | 理财服务           | 余额对账 商业汇票  | 个性配置 |      | 全部 | 助 |
|---------------|------|---------------|----------------------------------------|----------------|------------|------|------|----|---|
| 当前位置: 会员服务->; | 地的交易 | 》所->出入金服务     |                                        |                |            | 操作员约 | 姓名:瞿 |    | _ |
| 网上签约申请        |      | 5             | 实时入金                                   |                |            |      |      |    | 1 |
| 我的交易所         |      |               |                                        |                |            |      |      |    |   |
| 会员签约变更及解约     |      |               | 转出交易资                                  | 金账号            | 转出交易资金     | 账户名称 | 操作   |    |   |
| 出入金服务         |      | 0             | 7678                                   |                | Hit Con    | 有限公司 | 查询余额 |    |   |
| 查询            |      |               |                                        |                |            |      |      | -  |   |
| 在线融资          |      | 交易            | )所名称: 浙江东                              | 5海南品交易中心有      | 限公司        |      |      |    |   |
|               | ~    | 10            | (新账号: 76780                            | 188000144095   | -000 11 mm |      |      | ~  |   |
|               |      | RCROB         | 四百年, 於如                                | 心身两面交易中心有      | 開公司        |      |      |    |   |
|               |      | 收获获户<br>林山 今期 | ())))))))))))))))))))))))))))))))))))) | 8##3217        |            |      |      |    |   |
|               |      | 「「「」」である      | ((元): ·                                | 2              |            |      |      |    |   |
|               |      | #LLI#         |                                        | 「「「「「」」」である日本語 |            |      |      |    |   |
|               |      |               | 会長長。 masa                              | -              |            |      |      |    |   |
|               |      |               | H)(4, 1000                             |                |            |      |      |    |   |

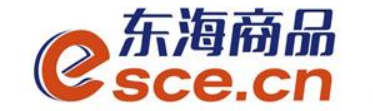

#### 2、确认入金信息,点击【确定】。

| Eank 中国光ナ<br>CHINA EVERBR                    | <b>大银行</b> | O BOX               |                             |                            |                            |       |      |      | 置  | ┓退出<br>C囲向导   |
|----------------------------------------------|------------|---------------------|-----------------------------|----------------------------|----------------------------|-------|------|------|----|---------------|
| 我的主页 查询服                                     | 务          | 转账服务 财              | 务管理                         | 理财服务                       | 余额对账                       | 商业汇票  | 个性配置 |      | 全部 | 功能            |
| -<br>╋ 当前位置:会员服务-> 扌                         | 地的交易       | 浙->出入金服务            |                             |                            |                            |       | 操作员姓 | 名: 瞿 |    |               |
| <ul><li>网上签约申请</li><li>□ 我的交易所</li></ul>     | B          | 实时                  | 入金                          |                            |                            |       |      |      |    | <b>?</b><br>需 |
| <ul> <li>会员签约变更及解约</li> <li>出入金服务</li> </ul> |            | 交易所名和<br>转出交易资全账F   | R: 浙江3<br>9: 76781          | 东海商品交易中心者                  | 有限公司<br>Tén i i i i i 有限公司 | 1     |      |      |    | 要帮助           |
| <ul> <li>查询</li> <li>在线融资</li> </ul>         |            | ₩₩₩₩₩₩₩             | ; 76780<br>; 76780<br>; 浙江羽 | )188000144095<br>街海商品交易中心桶 | 1                          | 2     |      |      |    | 2             |
|                                              | ~          | 收款账户开户行<br>转出余额 (云) | ··· 杭州朝<br>·· 1.00          | 期晖支行                       |                            |       |      |      | ~~ | 找们联系          |
|                                              |            | 移出金额(707<br>转出金额大型  | · 1.00                      | 整                          |                            |       |      |      |    |               |
|                                              |            | 安央名称                | ኑ።                          |                            |                            |       |      |      |    | 相关交           |
|                                              |            | 摘到                  | ₹: £0856                    | iC                         |                            |       |      |      |    |               |
|                                              |            |                     |                             |                            | ✔ 确 定                      | ★ 取 消 |      |      |    | 小贴            |

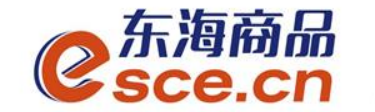

#### 3、确认后按网盾的【OK】键。

| Eank 中国光大银<br>CHINA EVERBRICHT B                                               |                                                                                                    | 配  | ∃退出<br> 置向导                |
|--------------------------------------------------------------------------------|----------------------------------------------------------------------------------------------------|----|----------------------------|
| 我的主页 查询服务                                                                      | 转账服务 财务管理 理财服务 余额对账 商业汇票 个性配置                                                                                                    | 全部 | 功能                         |
|                                                                                | 交易所->出入金服务 操作员姓名: 瞿                                                                                                    |    |                            |
| PL签约申请         我的交易所         - 会员签约变更及解约         - 出入金服务         雪询         古名 | 文明入金         宏易所名称:       浙江东海商品交易中心有限公司         接出交易资金账户:       76701         收款账户名称:       浙江东海商品交易中心有限公司         收款账户名称:       浙江东海商品交易中心有限公司         收款账户不开户:       杭州朝晖支行         钱出金额(元):       1.00         转出金额大写:       壹元整         会名称:       浙江 (有限公司)         「「「「「「」」」」       前核对阳光网盾屏幕显示的交易信息         按心"マ"可上下翻页       资で表示酿消交易         按心"表示酿消交易信息       按心"表示酿消交易信息 | ~  | ● 需要帮助 → 与我们联系 → 相关交易 🙂 小吐 |

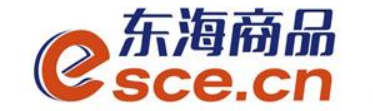

4、实时入金录入成功,需审核员审核。

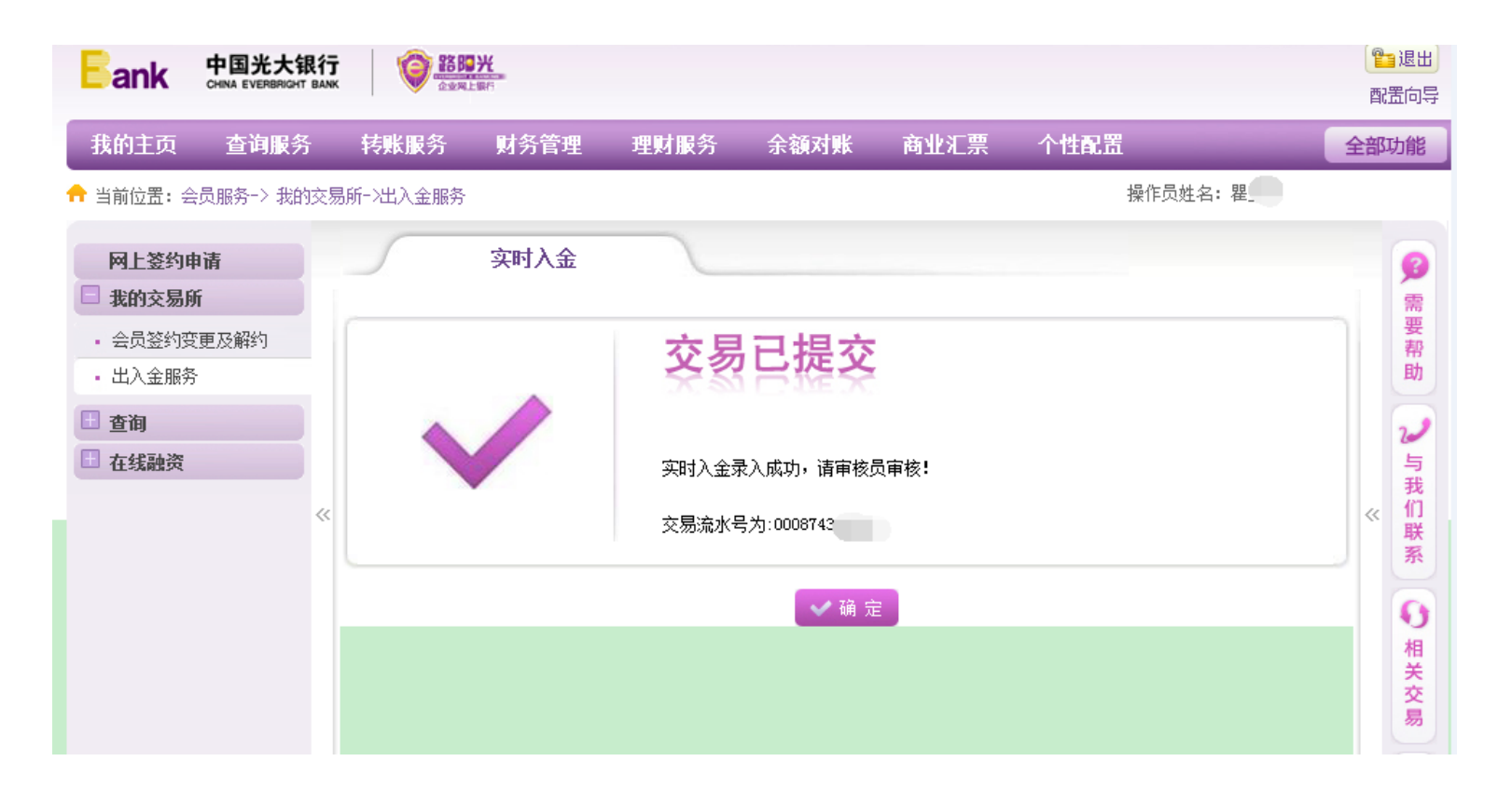

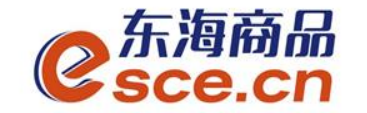

5、审核员审核完后,可进入**交易客户端**查询"出入金流水"是否入金成功。

| Eank 中国光大结<br>CHINA EVERBRIGHT                                                                                                    | <b>限行</b> | (         | 金业网上服用                             |                              |                  |              |                  |                                |                   |                  |                  |               | 雷  | ∃退出<br>置向导 |
|----------------------------------------------------------------------------------------------------|-----------|-----------|------------------------------------|------------------------------|------------------|--------------|------------------|--------------------------------|-------------------|------------------|------------------|---------------|----|------------|
| 我的主页 查询服务                                                                                                    | ç.        | 转账服       | 务交                                 | 局审核                          | 财务管理             | ij           | 财服务              | 余额对账                           | 商业汇               | 票 个              | 生配置              | 1             | 全部 | 功能         |
|                                                                                                    | 类交        | 易审核−>本    | 人审核->审核                            |                              |                  |              |                  |                                |                   | 操作员姓名            | 名: 王             |               |    |            |
| <ul> <li> <li> <li> <li> <li> <li> <li> <li> <li> <li> <li> <li> <li> <li> <li> <li> <li> <li> <li> <li> <li> <li> <li> <li> <li> </li> <li> </li> <li> </li>           &lt;</li></li></li></li></li></li></li></li></li></li></li></li></li></li></li></li></li></li></li></li></li></li></li></li></ul> |           | 待审<br>起始日 | <b>转账3</b><br>核业务[共1<br>期: 2015-08 | <b>经易审核</b><br>笔待审核交易<br>-12 | 〕                | 期: 20        | 15-11-12         | 录入                             | 人员: 全             | 部 🗸              | Q                | 高级查询]         |    | 2 需要帮助 2   |
| <ul> <li>供应链融资类交易审核</li> <li>汇市通交易审核</li> </ul>                                                                                                    |           | □全选       | 提交日期                               | 付款                           | 胀号               | 金额           |                  | 收款人名称                          |                   | 收款账号             | 5                | 收款银           |    | 与我         |
| 管理类交易审核                                                                                                    | ~         | ✓         | 2015-11-12                         | 7678018                      |                  | 1.00         | 浙江东海             | 商品交易中心有限                       | 公司                | 7678018800014    | 44095            | 杭州朝晖          | ~  | 们联         |
|                                                                                                    |           | <         |                                    |                              |                  |              |                  |                                |                   |                  |                  | >             |    | 条          |
|                                                                                                    |           |           |                                    |                              |                  | 意            | <b>×</b> 拒绝      | 合计: 选<br>[共1笔] [共1页<br>] ③ 退 回 | 择总笔数:<br> /第1页] [ | 1 选择总<br>首页][上一页 | 金额: 1.(<br>〕[下一] | 00<br>瓦] (尾页) |    | ● 相关交易     |
|                                                                                                    |           |           | 1、g<br>2、)                         | □击每笔交易的<br>●保护交易安全           | 內任意项可展<br>≧,如果长时 | 开该笔衣<br>间不用; | 交易详情进行<br>亥页面或者离 | ]查看;<br>[开,请关闭该窗口              | ];                |                  |                  |               |    | 小贴         |

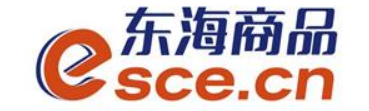

## APP端入金操作指引

## 1、打开手机app,击"我的"中的"出入金",选择"入金",点击"确认入金",入金成功,"流水查询"可查询入金是否成功。

|           | J            |                         |                  | (2)         |
|-----------|--------------|-------------------------|------------------|-------------|
|           |              | 0.02<br><sup>可用资金</sup> |                  |             |
| 0<br>可取资金 | 0.00<br>存货价值 | 1 货                     | 0.00<br>值变化      | 总资金<br>详情查询 |
| 资金管理      |              |                         |                  |             |
| 资金信息      | ¥<br>出入金     | ■<br>签解约                | <b>日</b><br>资金划转 | 资金密码        |
| 商品信息      |              |                         |                  | >           |
| 采购信息      |              |                         |                  | >           |
| 销售信息      |              |                         |                  | >           |
| 采购成交明细    | 8            |                         |                  | >           |
| 销售成交明细    | 8            |                         |                  | >           |
|           | ~~<br>行情     | (半)<br>交易               | ②<br>我的          | <br>资讯      |

| ■■■中国移动 | Ŷ     | 11:10       | 🧉 100% 🔳  |
|---------|-------|-------------|-----------|
|         |       | 出入金         |           |
| 入金      |       | 出金          | 流水查询      |
| 温馨提示:   | 银行入金时 | 间为 08:50:00 | ~16:30:00 |
| 入金银行    | 光大银行  | Ē           |           |
| 入金系统    | 仓单交易  | 1           |           |
| 入金金额    | 0.01  |             |           |
| 资金密码    | ••••• | ••          |           |
|         |       | 确认入金        |           |
|         |       |             |           |
|         |       |             |           |
|         |       |             |           |
|         |       |             |           |

| <                                                            | 出入金                               |                            |        |
|--------------------------------------------------------------|-----------------------------------|----------------------------|--------|
| 入金                                                           | 出金                                | 流水電                        | 登询     |
| 2019-04-16                                                   | ~ 201                             | 9-04-16                    | Q      |
| 427                                                          |                                   |                            | $\sim$ |
| 转账类型 入金<br>交易金额: 0.01<br>手续费: 0.00<br>经办时间: 2019-04-1        | 转账银行<br>状态:<br>转账系约<br>6 15:03:11 | 亍: 光大银行<br>转账成功<br>充: 仓单交易 |        |
| 426                                                          |                                   |                            | $\sim$ |
| 转账类型 入金<br>交易金额: 0.01<br>手续费: 0.00<br>经办时间: 2019-04-1<br>备注: | 转账银行<br>状态:<br>转账系约<br>6 15:01:12 | ∃: 光大银行<br>转账成功<br>充: 仓单交易 |        |
| 425                                                          |                                   |                            | $\sim$ |
| 转账类型 入金<br>交易金额: 0.01                                        | 转账银行<br>状态:                       | 亍: 光大银行<br>转账失败            |        |

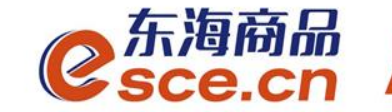

## 出金操作指引

## ——PC端出金操作指引

## ——APP端出金操作指引

www.esce.cn

33

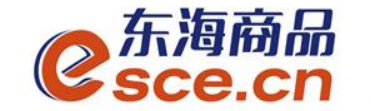

## PC端出金操作指引

1、登录pc端,进入资金管理,点击"出入金",如下图操作,点击"出 金",提示"出金申请成功,请等待审核"。

| C<br>Sce. | ሕጨ <sup>™</sup><br>cn        |                | 欢迎您,00000000392 退出账号 修改密码    | 월 公告信息 用户信息 🕈 ♥ 💻 🗗 🔪 |
|-----------|------------------------------|----------------|------------------------------|-----------------------|
| •         |                              |                |                              |                       |
| 奋         | 出入金 签约解约 查询资金流水 查询用户总资金      | 查询出入金 资金划转     |                              |                       |
| 东海主页      | ┌── 入金 ──────                |                | 出金                           |                       |
| Ē         | 光大银行                         |                | 光大银行                         |                       |
| 仓单交易      | 银行入金时间段: 08:50:00 — 16:30:00 |                | 银行出金时间段: 08:50:00 – 16:30:00 |                       |
|           | ▶ 入金系统: 仓单交易                 |                | ■ 出金系统:   仓单交易               | 查询可出余额                |
| 资金管理      | * 入金金额:                      |                | ✤ 出金金额:  0.02                |                       |
|           | * 资金密码:                      | 来自网页的消息        |                              |                       |
| 报表查询      | 入金                           |                |                              |                       |
|           |                              | ▲ 出金申请成功,请等待审核 |                              |                       |
| 仓单管理      |                              | 确定             |                              |                       |
|           |                              |                |                              |                       |

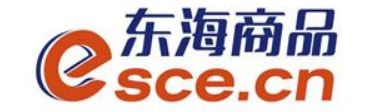

## PC端出金操作指引

w

2、"出入金流水"查看出金是否成功(若金额超过交易所出金审 核额度,待交易所后台审核通过)。

| C<br>Sce.c   | 品"<br>cn                                 |                       |           |         |      | <u>, , , , , , , , , , , , , , , , , , , </u> |           |              |
|--------------|------------------------------------------|-----------------------|-----------|---------|------|-----------------------------------------------|-----------|--------------|
| ·<br>企       | 出入金 签约解约                                 | 查询资金流水 查询用户题          | 《资金 查询出入金 | 资金划转    |      |                                               |           |              |
|              | 入金           光大银行                        |                       |           |         |      |                                               |           |              |
| 仓单交易         | 银行入金时间段                                  | : 08:50:00 - 16:30:00 |           |         |      | 银行出金时间段: 08:50:00 -                           | 16:30:00  |              |
|              | ★ 入金系统:                                  | 仓单交易                  |           |         |      | ◆ 出金系统: 仓单交易                                  |           |              |
| 资金管理         | <ul> <li>八玉玉矾:</li> <li>次全宓码.</li> </ul> |                       |           |         |      | * 山金玉梨:                                       |           |              |
| 服表查询         | удшан <del>)</del> :                     | 入金 重置                 |           |         |      |                                               | <u>重置</u> |              |
| <b>全</b> 単管理 |                                          |                       |           |         |      |                                               |           |              |
|              |                                          |                       |           |         |      |                                               |           |              |
|              | 出入金流水                                    |                       |           |         |      |                                               |           |              |
|              | <br>银行                                   | <br>出/入金              |           | <br>手续费 | 状态   | <br>执行时间                                      | 市场流水号     |              |
|              | 光大银行                                     | 出金                    | 0.02      | 0.00    | 转账成功 | 2019-04-18 11:16:16                           | 1580      | 000095271592 |
|              | 光大银行                                     | 出金                    | 0.02      | 0.00    | 转账成功 | 2019-04-18 10:34:24                           | 1579      | 000095252569 |

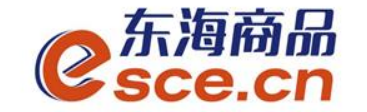

## APP端出金操作指引

1、打开手机app,点击"我的"中的"出入金",选择出金,点击"确认出金", 提示"出金申请成功,请等待审核",可在"流水查询"中查询出金是否成功。

|                         | ļ            |           |                        | @           |  |  |
|-------------------------|--------------|-----------|------------------------|-------------|--|--|
| 0.02<br><sup>可用资金</sup> |              |           |                        |             |  |  |
| 0<br>可取资金               | 0.00<br>存货价值 | (<br>1 货f | ).00<br>直变化            | 总资金<br>详情查询 |  |  |
| 资金管理                    |              |           |                        |             |  |  |
| 资金信息                    | ▼<br>出入金     | C<br>签解约  | <b>●</b><br>资金划转       | 资金密码        |  |  |
| 商品信息                    |              |           |                        | >           |  |  |
| 采购信息                    |              |           |                        | >           |  |  |
| 销售信息                    |              |           |                        | >           |  |  |
| 采购成交明细                  | 8            |           |                        | >           |  |  |
| 销售成交明细                  | 3            |           |                        | >           |  |  |
|                         | ~~<br>行情     | (半)<br>交易 | <ol> <li>双的</li> </ol> | e=<br>资讯    |  |  |

| •III 中国移动 | ÷     | 10:28                | 😇 100% 💻 · |
|-----------|-------|----------------------|------------|
|           |       | 出入金                  |            |
| 入金        |       | 出金                   | 流水查询       |
| 温馨提示:     | 系统出金时 | <b>1</b> 间为 08:50:00 | -16:30:00  |
| 出金银行      | 光大银行  | Ī                    | >          |
| 出金系统      | 仓单交易  | 3                    | >          |
| 出金金额      | 0.02  |                      | 查询可取资金     |
|           |       | 确认出金                 |            |
|           |       |                      |            |
|           |       |                      |            |
|           |       |                      |            |
|           |       |                      |            |

| 내 中国移动 🗢   | 10:31  | 🖉 100% 💻 🗲 |
|------------|--------|------------|
|            | 出入金    |            |
| 入金         | 出金     | 流水查询       |
| 2019-04-18 | ~ 20   | 19-04-18 Q |
| 438        |        | $\sim$     |
| 转账类型 出金    | 转则长银   | 行: 光大银行    |
| 交易金额: 0.02 | 状态:    | 转账成功       |
|            | 暂无更多数据 |            |

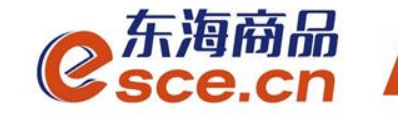

## THANKS

发展产业电商 服务实体经济

www.esce.cn